### PAS A PAS DE COM FER LA SOL·LICITUD PER PARTICIPAR A LA FIRA DE SANT MARTIRIÀ

1.ENTRAR A LA WEB DE L'AJUNTAMENT DE BANYOLES, clicar on s'indica a la imatge.

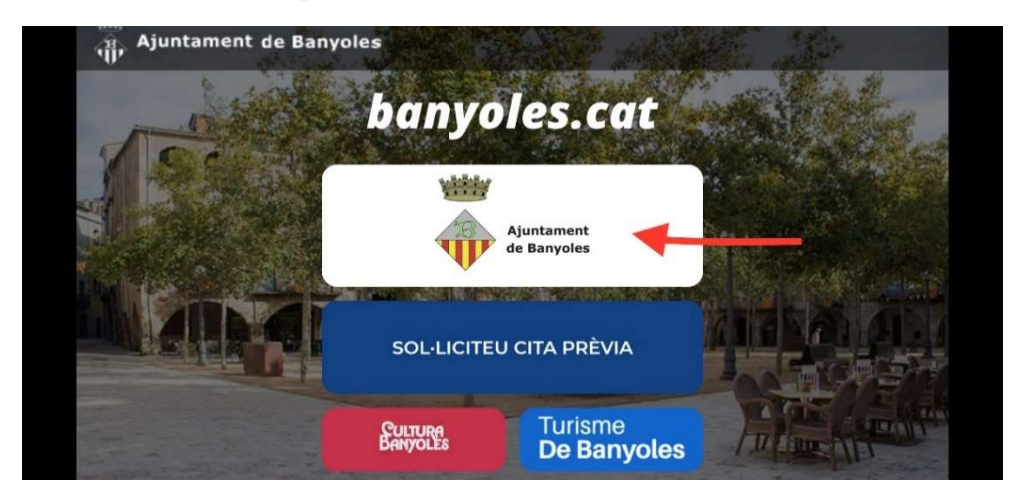

2. ENTRAR A LA SEU ELECTÒNICA. Clicar on s'indica a la imatge.

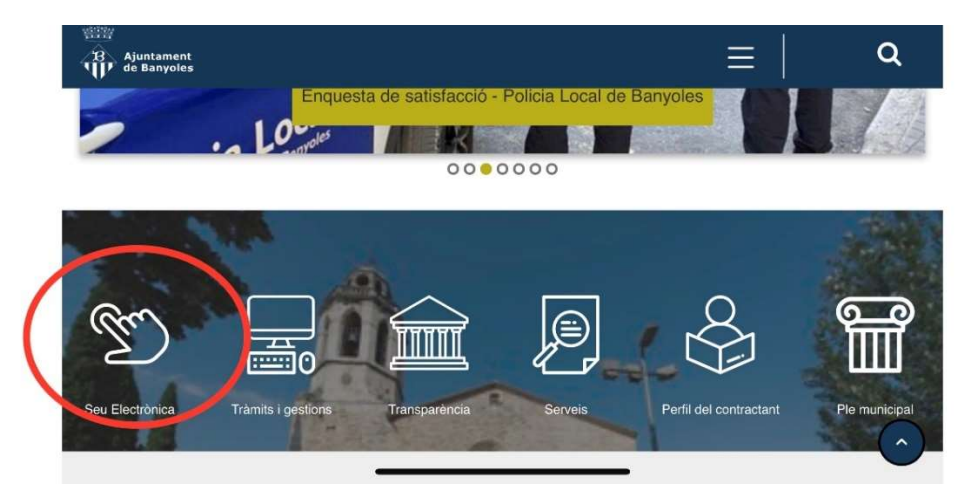

3.CLICAR A L'APARTAT "TOTS ELS TRÀMITS".

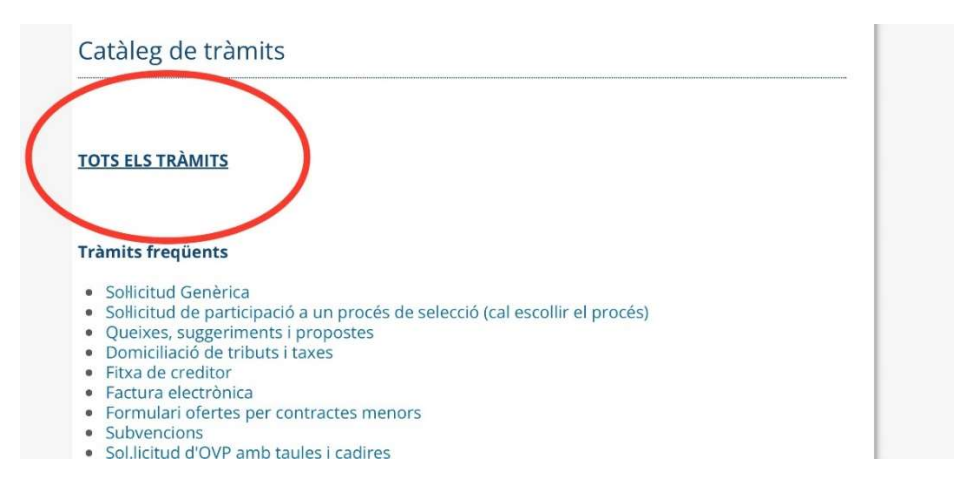

## 4.CLICAR L'APARTAT "PROMOCIÓ ECONÒMICA".

| Habitatge i via públic            | Ca            |
|-----------------------------------|---------------|
| Tributs i sancions                |               |
| Trànsit, vehicles i tra           | nsport        |
| Urbanisme                         |               |
| Activitats                        |               |
| Medi Ambient i anim               | als domèstics |
| Promoció econòmica                |               |
| <del>Cultura, esport i llou</del> | r0            |
| Tresoreria                        |               |
| Subvencions                       |               |
| Educació                          |               |

# 5.CLICAR L'APARTAT "Fira de Sant Martirià-Novembre" dins de l'apartat "Tràmits disponibles".

| En aquest apa<br>la Festa Majo<br>novembre. | rtat podeu tramitar les sol·licituds corresponents a les parades del mercat setmanal, du<br>de Sant Martirià del mes d'octubre i per la Fira Comercial de Sant Martirià del mes de |
|---------------------------------------------|----------------------------------------------------------------------------------------------------|
| Tràmits dis                                 | oonibles                                                                                                    |
| Mercat setm                                 | anal                                                                                                    |
| Firestoc                                    |                                                                                                    |
| Fira d'atracci                              | ana da Cr. Martinià                                                                                                    |
| Fira Sant Ma                                | tirià – Novembre                                                                                                    |

6.Clicar "Sol·licitud" dins de l'apartat "Documents relacionats".

| ver cat setmanar                                                                                                    |                    |
|----------------------------------------------------------------------------------------------------|--------------------|
| irestoc                                                                                                    |                    |
| ira d'atraccions de St. Martirià                                                                                                 |                    |
| ïra Sant Martirià – Novembre                                                                                                    |                    |
| The de Needel                                                                                                    |                    |
| ocuments relacionats                                                                                                    |                    |
|                                                                                                    |                    |
| rira de Nadal<br>Documents relacionats<br>Títol<br>Guia per a tramitar instàncies a la seu electrònica                           | Baixa'l            |
| rira de Nadal<br>D <mark>cuments relacionats</mark><br>Títol<br>Guia per a tramitar instàncies a la seu electrònica<br>Normativa | Baixa'l<br>Baixa'l |

UNA VEGADA BAIXAT EL DOCUMENT, CAL OMPLIR-LO, ESCANEJAR-LO I PUJAR-LO AL DISPOSITIU, PER PODER ADJUNTAR-LO, DINS L'APARTAT D'INICIA EL TRÀMIT. SI NO ES DISPOSA DE IdCAT Mòbil, ADJUNTEM UN PAS A PAS DE COM DONAR-SE D'ALTA.

#### 1.- A la seu electrònica, clicar a Sol·licitud genèrica

| , Ajuntament de Banyoles                                                                        |                                                                        | Cerca Q                       |  |
|-------------------------------------------------------------------------------------------------|------------------------------------------------------------------------|-------------------------------|--|
| inici                                                                                           |                                                                        | Banyoles.cat                  |  |
| Seu Electrònica - tràmits i serveis c                                                           | online                                                                 | 11/05/2018 14:58:02           |  |
| Catàleg de tràmits                                                                              |                                                                        | Perfil de contractant         |  |
|                                                                                                 |                                                                        | Factura electrònica           |  |
| Sol·licitud Genèrica                                                                            |                                                                        | A Notificacions electròniques |  |
| Queixes, suggeriments i propostes     Domiciliació de tributs i taxes                           |                                                                        | E Pagament de tributs         |  |
| Fitxa de creditor     Factura electrònica                                                       | Tots els tràmits                                                       | A Tauler d'Edictes            |  |
| Subvencions                                                                                     |                                                                        | Verificació de documents      |  |
| Normativa                                                                                       | Informació pública                                                     | Informació de la Seu          |  |
| Ordenança Administració Electrònica                                                             | Sessions Plenàries                                                     | U <sub>electrónica</sub>      |  |
| <ul> <li>Reglament de la seu electrònica</li> <li>Ordenances i reolaments municipals</li> </ul> | <ul> <li>Recursos humans</li> <li>Calendari del contribuent</li> </ul> | Titularitat i regulació       |  |

## 2.- A dins de Sol.licitud genérica, clicar a Iniciar tràmit.

| nici                                |                                                                                           | Banyoles                    | .c  |
|-------------------------------------|-------------------------------------------------------------------------------------------|-----------------------------|-----|
| Seu Electrònica - Catego            | pries de tràmits                                                                          | 04/05/2018 10:2             | 3:0 |
| Categories de tràmits               | Instància genèrica                                                                        | inicia el tràmit            | (   |
| La teva administració               | Descripció                                                                                |                             |     |
| Habitatge i via pública             | Aquesta instància us permet presentar una sol·licitud al vostre                           | Documents relacionats       |     |
| Tributs i sancions                  | ajuntament o bé fer arribar un recurs contra alguna actuació o<br>decisió municipal       | Titol                       |     |
| Trànsit, vehicles i transport       | Podeu fer servir aquesta instància quan no existeixi un tràmit                            | Instància                   |     |
| Urbanisme                           | específic que s'adapti a la vostra necessitat.                                            |                             |     |
| Activitats                          | Qui ho pot demanar?                                                                       | Tràmits relacionats         |     |
| Medi Ambient i animals<br>domèstics | Qualsevol persona.                                                                        | Queixes, suggeriments i     |     |
| Promoció econòmica                  | Quan?<br>Durant tot l'any.<br>Temps de tramitació                                         | propostes                   |     |
| Cultura, esport i lleure            |                                                                                           | Instància genèrica          |     |
| Tresoreria                          |                                                                                           | Accés a la informació públi | са  |
| Subvencions                         | El període màxim és de tres mesos amb caràcter general.                                   | Casaments civils            |     |
|                                     | Documentació necessària<br>No cal aportar documentació.                                   |                             |     |
|                                     | Gratuit                                                                                   |                             |     |
|                                     | Canals de tramitació<br>Per Internet: cal que empleneu la sol·licitud (inicia el tràmit). |                             |     |

3.- S'obre una pantalla que demana la identificació digital. Cal triar el tipus de certificat:

| Identifiqueu-vos amb el mòbil            |  |
|------------------------------------------|--|
| Document identificatiu                   |  |
| NIF - 12345678A                          |  |
| Número de mòbil                          |  |
| 0034 669111222                           |  |
| 👳 Utilitza el meu idCAT Mòbil            |  |
| Dona'm d'alta                            |  |
| O altres sistemes                        |  |
| Certificat digital: idCAT, DNIe, altres. |  |
| CI@ve PIN24, Ciutadans UE                |  |

En el cas de persones físiques, que no tinguin cap certificat digital, poden donar-se d'alta a l'IdCAT Mòbil. Per fer-ho cal seguir els passos que indica el mateix portal:

| enys d'un minut podeu ob | tenir el vostre idCAT Möbil per identificar-vos més fàcilment amb les administracions públiques catalane                                                                                                    |  |  |  |  |
|--------------------------|----------------------------------------------------------------------------------------------------|--|--|--|--|
| id mobil                 | L'idCAT Mòbil és el nou sistema d'identificació i signatura electròniques a través de<br>dispositius mòbils que el Consorci AOC, en col·laboració amb l'Administració de la<br>Generalitat de Catalunya, ofereix a la ciutadania i que es pot utilitzar per a fer tràmits amb<br>les administracions i ens que integren el sector públic de Catalunya. |  |  |  |  |
| identitat                | Per fer-ne ús heu de registrar prèviament, les vostres dades de contacte en el <u>fitxer Seu</u><br>electrònica de l'Administració de la Generalitat de Catalunya.                                                                                                    |  |  |  |  |
| digital                  | ♥ Llegiu més                                                                                                    |  |  |  |  |
|                          | Avantatges:                                                                                                    |  |  |  |  |
|                          | Permet identificar-vos i signar des de qualsevol mòbil, tauleta o ordinador                                                                                                    |  |  |  |  |
|                          | 🗸 No cal recordar cap contrasenya ni PIN                                                                                                    |  |  |  |  |
|                          | No requereix la instal·lació de cap tipus de programari                                                                                                    |  |  |  |  |
|                          | 🖌 És un sistema segur i no caduca pel transcurs del temps                                                                                                    |  |  |  |  |
|                          | 🖌 És gratuït                                                                                                    |  |  |  |  |
|                          | Alta sense certificat Alta amb certificat digital                                                                                                    |  |  |  |  |
|                          | Què necessiteu per donar-vos d'alta per internet:                                                                                                    |  |  |  |  |
|                          | 1. DNI: Document Nacional d'Identitat                                                                                                    |  |  |  |  |
|                          | 2. TSI: Targeta Sanitària Individual del CatSalut (Servei Català de la Salut)                                                                                                    |  |  |  |  |
|                          | 3. Telèfon mòbil                                                                                                    |  |  |  |  |
|                          | Continuar implica l'acceptació de les <u>condicions d'ús</u> dels serveis inherents a l'obtenció de l'idCAT<br>Mòbil.                                                                                                    |  |  |  |  |
|                          | Comença                                                                                                    |  |  |  |  |

4.- Una vegada identificats, s'obre un formulari de 'Instància genèrica''. Cal emplenar els camps marcats amb un "\*"

| V Ajuntament de Banyoles                                                                                                 |
|----------------------------------------------------------------------------------------------------|
| râmits i gestions                                                                                                    |
|                                                                                                    |
| Instància genèrica                                                                                                    |
|                                                                                                    |
| Els camps amb un asterisc (*) son obligatoris Versió imprimible                                                          |
| Dades del Representant                                                                                                   |
| 🗐 És necessari marcar aquesta casella si s'emplena el formulari en representació d'una altra persona                     |
| Dades del Sol·licitant                                                                                                   |
| Name Constant Second                                                                                                    |
|                                                                                                    |
| Raó social:                                                                                                    |
|                                                                                                    |
| Tipus de document:* Núm. de document:*                                                                                   |
| DNI/NIF ·                                                                                                    |
| Tipus de via:* Nom de la via:* Núm.:* Lletra: Km: Bloc: Escala:                                                          |
| Pis: Porta: Nucli o barri:                                                                                               |
|                                                                                                    |
| Província:* Municipit* Codi postal:*                                                                                     |
|                                                                                                    |
| Telèfon fix: Telèfon mòbil:*                                                                                             |
|                                                                                                    |
|                                                                                                    |
| Dades de la Sol·licitud                                                                                                  |
|                                                                                                    |
|                                                                                                    |
|                                                                                                    |
|                                                                                                    |
| Sol·licito:*                                                                                                    |
|                                                                                                    |
|                                                                                                    |
|                                                                                                    |
| locuments relacionats:                                                                                                   |
| #Adjuntar-hi documents                                                                                                   |
| nformació de la Sol·licitud                                                                                              |
| Vull rehre comunicació relacionada amb aquast servei                                                                     |
|                                                                                                    |
| Per SMS:                                                                                                    |
| Per correu electrònic: mrodriguez@ajbanyoles.org                                                                         |
| Vull rebre notificacions electròniques relacionades amb aquesta sol·licitud                                              |
| He llegit i accepto les condicions del servei de notificacions electròniques                                             |
| Regulació exercici de drets previstos a la Llei 15/99 (LOPD)                                                             |
| rement el botó "Continua" està a punt de manifestar la seva voluntat de signar el present document, que quedarà vinculai |
| les seves dades identificatives (nom, cognoms i NIF) autenticades en accedir al sistema                                  |
| Continuar Versió imprimible Cancel·la                                                                                    |

En el cas de tractar-se de tràmits que tinguin un formulari específic, o que s'hagi d'adjuntar altres documents, cal clicar a "adjuntar documents" i navegar per buscar- los a la carpeta de l'ordinador on s'hagin guardat.

| Sol-licito:*                              |                                                                                   |
|-------------------------------------------|-----------------------------------------------------------------------------------|
|                                           |                                                                                   |
|                                           |                                                                                   |
| -                                         |                                                                                   |
| Documents relacionats:                    |                                                                                   |
| Ø Adjuntar-hi documents                   |                                                                                   |
| Informació de la Sol·licitud              |                                                                                   |
| Vull rebre comunicació relacionada        | amb aquest servei                                                                 |
| Per SMS:                                  |                                                                                   |
| Per correu electrònic: mrodrigu           | jez@ajbanyoles.org                                                                |
| Vull rebre notificacions elec             | ctròniques relacionades amb aquesta sol·licitud                                   |
| He llegit i accepto les conc              | licions del servei de notificacions electròniques                                 |
| Regulació exercici de drets previsto      | s a la Llei 15/99 (LOPD)                                                          |
| Prement el botó "Continua" està a punt d  | de manifestar la seva voluntat de signar el present document, que quedarà vincula |
| a les seves dades identificatives (nom, i | cognoms i NIF) autenticades en accedir al sistema                                 |
| Continuar Versió imprimible               | Cancel·la                                                                         |

5.- Finalment, un cop adjuntats tots els documents i emplenats tots els camps, clicar a"Continuar".

| Sol-licito:*                              |                             |                                                                                                    |                                                                                                    |
|-------------------------------------------|-----------------------------|----------------------------------------------------------------------------------------------------|----------------------------------------------------------------------------------------------------|
|                                           |                             |                                                                                                    |                                                                                                    |
|                                           |                             |                                                                                                    |                                                                                                    |
|                                           |                             |                                                                                                    |                                                                                                    |
|                                           |                             |                                                                                                    | 1                                                                                                    |
| 1                                         |                             |                                                                                                    |                                                                                                    |
| Documents relacionats:                    |                             |                                                                                                    |                                                                                                    |
| @Adjuntar-hi documents                    |                             |                                                                                                    |                                                                                                    |
|                                           |                             |                                                                                                    |                                                                                                    |
| Informació de la Sol·licitud              |                             |                                                                                                    |                                                                                                    |
|                                           |                             |                                                                                                    |                                                                                                    |
| Vull rebre comunicació relacionada a      | amh aquest servei           |                                                                                                    |                                                                                                    |
|                                           | nib aquest server           |                                                                                                    |                                                                                                    |
| Per SMS:                                  |                             |                                                                                                    |                                                                                                    |
|                                           |                             |                                                                                                    |                                                                                                    |
| Per correu electrònic: mrodriqu           | ez@aibanvoles.org           |                                                                                                    |                                                                                                    |
|                                           |                             |                                                                                                    |                                                                                                    |
|                                           |                             |                                                                                                    |                                                                                                    |
| Vull rebre notificacions elec             | tróniques relacionade:      | s amb aquesta                                                                                                    | sol·licitud                                                                                                    |
| He llegit i accepto les cond              | icions del servei de notifi | cacions electròniq                                                                                                    | lues                                                                                                    |
|                                           |                             |                                                                                                    |                                                                                                    |
| Regulació exercici de drets previstos     | s a la Llei 15/99 (LOPD)    |                                                                                                    |                                                                                                    |
|                                           |                             |                                                                                                    |                                                                                                    |
| Pre nant el botó "Continua" està a punt o | le manifestar la seva volu  | intat de signar el j                                                                                                    | present document, que quedarà vir                                                                                                    |
| seves dades identificatives (nom o        | coanoms i NIF) autentica    | des en accedir al                                                                                                    | sistema                                                                                                    |
|                                           |                             | Contraction of the second second seco | AND CALORING THE AND CALORING THE AND CA |
|                                           |                             |                                                                                                    |                                                                                                    |